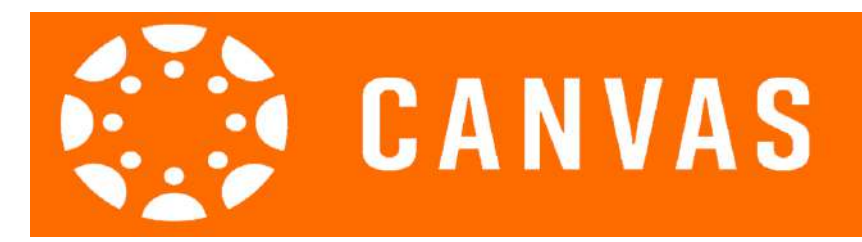

# Adding Substitute Accounts to a Teachers Course

The district has created substitute accounts that can be used when necessary to connect a substitute teacher to a teachers Canvas course. This will only be necessary if the teacher is unable to provide the substitute with adequate lesson plans and resources within Aesop. Teachers can and are encouraged to place their substitute lesson plans and resources within Aesop and may not need to have the substitutes go into Canvas at all. If a substitute is required to go into Canvas, below are the steps that will need to take place to get the substitute account connected to the teacher's courses. <u>Click to watch a video walking you through these steps.</u> (https://tinyurl.com/yyr98txu)

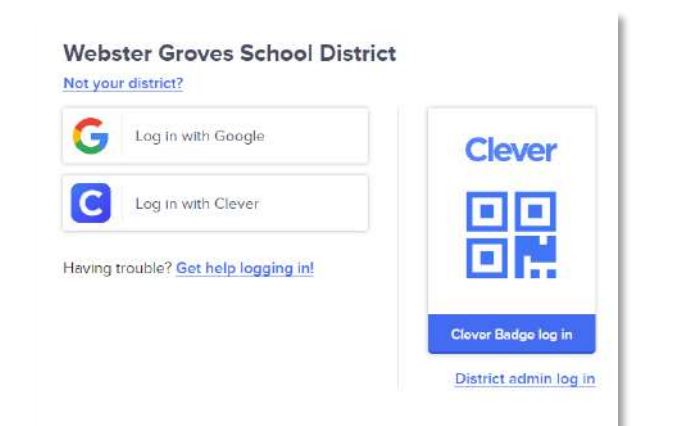

 $\bigcirc$ 

(S) Admin

Calenda

G

() Help

### Step 1: Login to Clever and Access Canvas: <u>https://clever.com/in/wgsd</u>

2: Click on the Canvas Icon within the Clever Dashboard

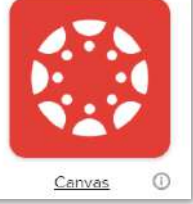

Step 3: Once in the Canvas dashboard, click on the Admin button on the right side toolbar and then select your school.

Step 4: Click on People and search for the teacher's name who is in the need of a substitute. When the teachers name appears left click it.

| <u>Courses</u> | All Roles | $\sim$ | Search people |
|----------------|-----------|--------|---------------|
| People         |           |        |               |
| 52             |           |        |               |

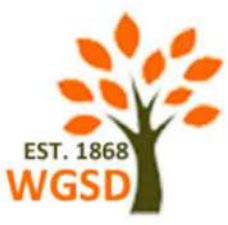

#### Step 5: Enrollments Section

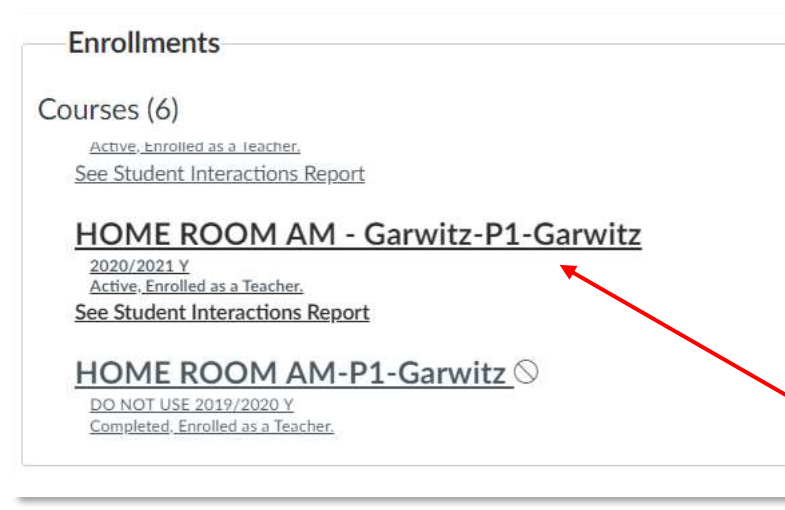

Within the enrollments section, you will need to locate the course/s that the teacher teachers. The course will show active years as well as show whether or not they are published. Any course that is not published will have this symbol after it:

Click on the course that you are wanting to attach a substitute to.

Cancel

### Step 6: Attach the Substitute Account to the Course

#### <u>Home</u>

| <u>Attendance</u>     |   | Within the course navigation                                                                                                    | ו you will need to select the "People"                                   |   |  |  |  |
|-----------------------|---|----------------------------------------------------------------------------------------------------|--------------------------------------------------------------------------|---|--|--|--|
| Modules               | Ø | tab. This will open up everyone and all groups that are attached to                                                                                                    |                                                                          |   |  |  |  |
| Announcements         | ø | the course. You will see students, teachers,                                                                                                    |                                                                          |   |  |  |  |
| <u>Assignments</u>    | Ø | and observer accounts connected to the                                                                                                    |                                                                          |   |  |  |  |
| <u>Quizzes</u>        | ø | course. You will select the + People Button                                                                                                    |                                                                          |   |  |  |  |
| Rubrics               | Ø | on the right hand side of the                                                                                                    | screen.                                                                  |   |  |  |  |
| <u>Grades</u>         | ø |                                                                                                    | Add People                                                               | × |  |  |  |
| People                | ø | First you will need to type                                                                                                    |                                                                          |   |  |  |  |
| <u>Collaborations</u> | Ø | in the substitute email<br>address that will be<br>connected to this Adduser(s) by<br>Email Address O Login ID O SIS ID<br>Email Addresses (required)<br>Ismith@myschool.edu |                                                                          |   |  |  |  |
| <b>Discussions</b>    | Ø |                                                                                                    |                                                                          |   |  |  |  |
| <u>Conferences</u>    | ø |                                                                                                    |                                                                          |   |  |  |  |
| <u>Files</u>          | Ø | teacher's course.                                                                                                    |                                                                          |   |  |  |  |
| <u>Outcomes</u>       | Ø | Example:                                                                                                    |                                                                          |   |  |  |  |
| <u>Syllabus</u>       | Ø | <pre>clarksub1@wgcloud.org</pre>                                                                                                    | Role Section                                                             |   |  |  |  |
| Pages                 | Ø | Each building has 5 substitute                                                                                                    | Can interact with users in their section only                            |   |  |  |  |
| <u>Settings</u>       |   | accounts created for them to utilize when they need to                                                                                                    | When adding multiple users, use a comma or line break to separate users. |   |  |  |  |
|                       |   | attach a substitute to a class.                                                                                                    |                                                                          | _ |  |  |  |

**Second** you will need to change the Role from Student to Teacher or TA and click "Next"

| Lastly, C          | lick Add Users                         |               |            |                           |                       |             |
|--------------------|----------------------------------------|---------------|------------|---------------------------|-----------------------|-------------|
| Add Peo            | ple                                    |               |            |                           |                       | ×           |
| ✓ The f            | ollowing users are ready to b          | e added to th | ie course. |                           |                       |             |
|                    |                                        |               |            |                           |                       |             |
| Name               | Email Address                          | Login ID      | SIS ID     | Institut                  | ion                   |             |
| Name<br>Clark Sub1 | Email Address<br>clarksub1@wgcloud.org | Login ID      | SIS ID     | <b>Institut</b><br>Webste | ion<br>er Groves Scho | ol District |

This will add the user to the teacher's course. The final step for the substitute is to login to the substitute Google account and open the Canvas Portal and courses.

## Preparation for Substitutes:

Teachers should provide substitutes with detailed lesson plans and resources that they will need to utilize for the activities for the day. Each teacher should provide their Zoom Username and Password if they are virtual teaching along with their Meeting ID and Passcode.

Each substitute that will be utilizing Canvas to support the lessons will need to login to Google utilizing the provided WGCLOUD email address from the building administration or building administrative assistant. The accounts are all setup in the same format. Each building has 5 substitute accounts. Example: <u>averysub1@wgcloud.org</u> | <u>averysub2@wgcloud.org</u> | <u>averysub3@wgcloud.org</u> | <u>averysub4@wgcloud.org</u> | <u>averysub5@wgcloud.org</u>

The password for each of these accounts are the same: WGSD2021!

Removing substitute accounts for the teachers course

After opening the teacher's course you will select the "People" tab within the navigation.

Search for the substitute account email.

| E        | veryone Groups     |             |          |                                               |
|----------|--------------------|-------------|----------|-----------------------------------------------|
| Se       | earch people       | All Roles   | v        | <u>Resend Invitation</u> <u>Edit Sections</u> |
| On the r | B User Details     |             |          |                                               |
| that you | ı will need to cli | ck to       |          | 8* Deactivate User                            |
| open up  | a menu. Click      | Remove fron | n Course | Remove From Course                            |